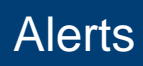

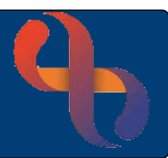

## Contents

| Recording an Alert | 1 |
|--------------------|---|
| Viewing Alerts     | 2 |
| Removing an Alert  | 3 |

An Alert is recorded on the Client's record to bring important information to the attention of a Clinician viewing the record.

## **Recording an Alert**

- Click Menu
- Click Quick Menu
- Click Client's View
- Search for Client

| Clinical Portal - Client's View dis | plays |
|-------------------------------------|-------|
|-------------------------------------|-------|

| On the grey banner bar locate the        | e Alert 🛕 icon |  |  |  |  |
|------------------------------------------|----------------|--|--|--|--|
| Click                                    |                |  |  |  |  |
| Current Alerts screen displays           |                |  |  |  |  |
| Click Add Alerts (located at the bottom) |                |  |  |  |  |
| Alert Type:                              | Choose option  |  |  |  |  |
| Alert Date:                              | As required    |  |  |  |  |
| Comment:                                 | As required    |  |  |  |  |
|                                          |                |  |  |  |  |

 $\mathbf{\nabla}$ 

This is a significant Alert:

• Click Save

The Alert icon changes to red, this also displays in the Indicator's Pane on the Client's View

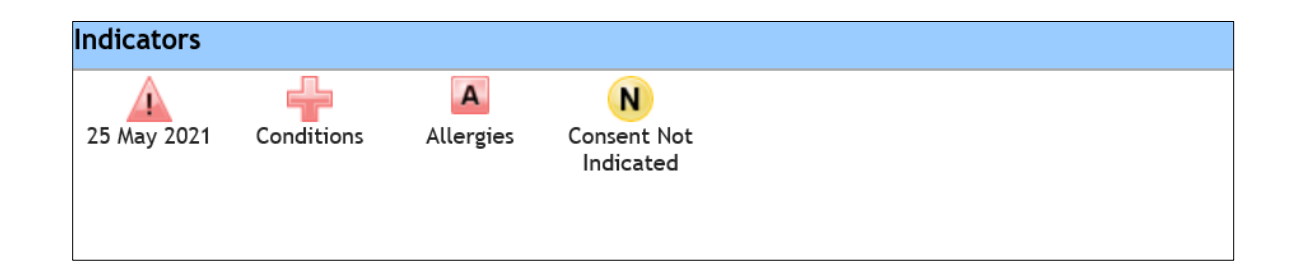

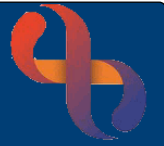

# **Viewing Alerts**

If the client has an alert it will display in the Indicators section in the Clinical Portal

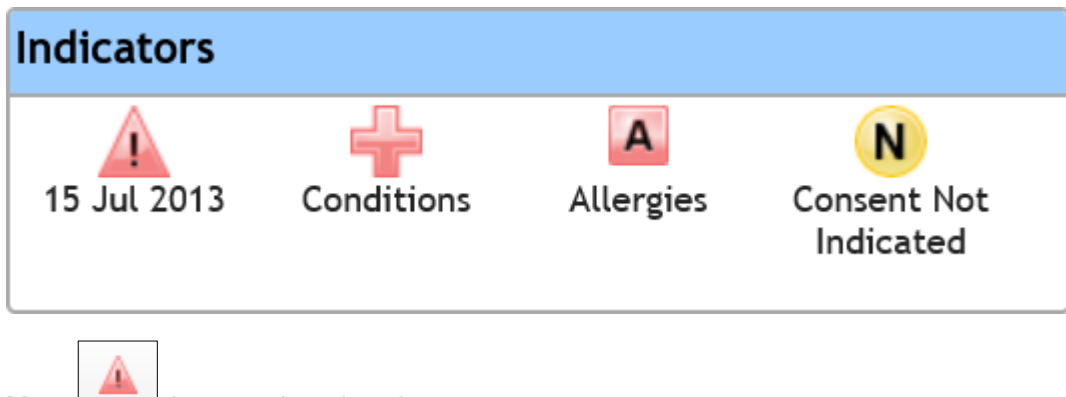

- Click the Alert icon to view the alert
- Click **Close** to close the dialogue box

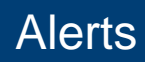

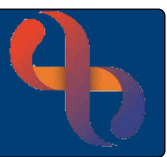

## **Removing an Alert**

If an Alert has been added to a Client's record by mistake or the Alert information is no longer valid, it may be removed.

- Click Menu
- Click Quick Menu
- Click Client's View
- Search for Client

#### Clinical Portal - Client's View displays

On the grey banner bar locate the **Alert** icon • Click

Current Alerts screen displays

**Remove:** 

 $\checkmark$ 

| Alert Type       | Alert Date  | Date Entered | Entered By  | Comment       | Remove |
|------------------|-------------|--------------|-------------|---------------|--------|
| Home Visit Risks | 1 Aug 2023  | 1 Aug 2023   | Lily Rahman | Access unsafe |        |
| Vulnerable Adult | 20 Jul 2023 | 1 Aug 2023   | Lily Rahman | Lives Alone   |        |

Click Remove Selected

| End Date: | As required |
|-----------|-------------|
|           |             |

Comment:

Enter the reason you are removing the alert

Click Save

| Alert Summary    |                         |             |                   |  |  |  |  |
|------------------|-------------------------|-------------|-------------------|--|--|--|--|
| Alert Type       | Alert Date              | Entered By  | Significant Alert |  |  |  |  |
| Vulnerable Adult | 20 Jul 2023             | Lily Rahman |                   |  |  |  |  |
| Removal Details  |                         |             |                   |  |  |  |  |
|                  | End Date: 1 August 2023 |             |                   |  |  |  |  |
|                  |                         |             |                   |  |  |  |  |
|                  | Comment:                |             |                   |  |  |  |  |
|                  |                         |             |                   |  |  |  |  |

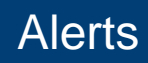

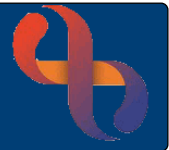

The Alert has been removed and the icon has returned to grey. The Removed Alert can still be viewed.

- Click the Show History button (bottom centre)
- Clicking **Details** will show the details of who removed the Alert and any comments

| Alert Type       | Alert Date  | Entered By  | Comment     | End Date    |                |
|------------------|-------------|-------------|-------------|-------------|----------------|
| Vulnerable Adult | 07 Jul 2023 | Lily Rahman | lives alone | 14 Jul 2023 | <u>Details</u> |
| Home Visit Risks | 14 Jul 2023 | Lily Rahman | Pet snakes  | 14 Jul 2023 | <u>Details</u> |